## IBM Tivoli Monitoring V6.2

Diagnostic log collection steps for monitoring agent for i5/OS

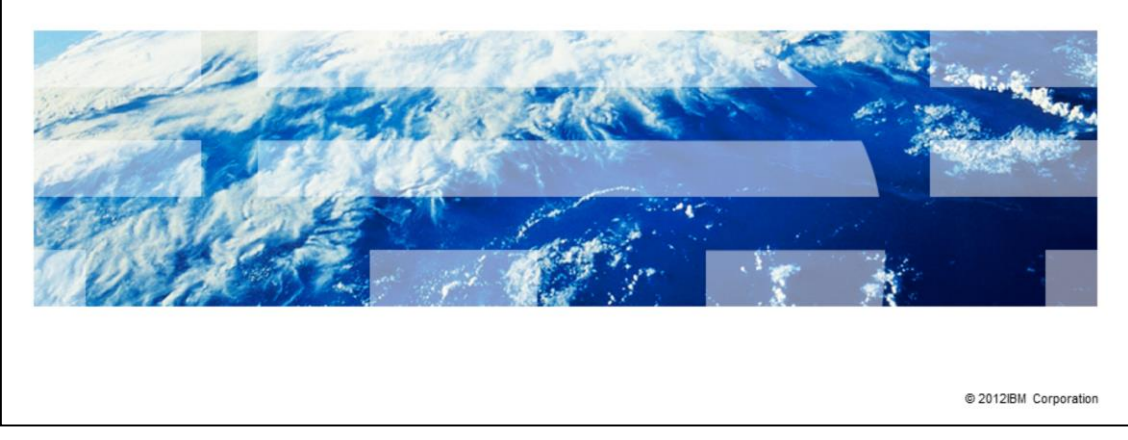

IBM Tivoli Monitoring V6.2, Diagnostic log collection steps for monitoring agent for i5/OS. In this module, you learn about the steps involved in collecting the diagnostic logs and other troubleshooting information to help diagnose the problems encountered by the agent. These diagnostic logs are used by IBM Support personnel to identify the root cause of the problem.

IBM

|                                                                                                    | IBM                  |
|----------------------------------------------------------------------------------------------------|----------------------|
| Assumptions                                                                                                    |                      |
|                                                                                                    |                      |
| Before you proceed, the module designer assumes that you have these skills and environment:                                          |                      |
| <ul> <li>General system administration of i5/OS or IBM i platform</li> <li>Knowledge of Tivoli Monitoring agent for i5/OS</li> </ul> |                      |
| <ul> <li>Ability to FTP from i5/OS server to Windows, UNIX, or Linux systems</li> </ul>                                              |                      |
|                                                                                                    |                      |
|                                                                                                    |                      |
|                                                                                                    |                      |
|                                                                                                    |                      |
|                                                                                                    |                      |
|                                                                                                    |                      |
| 2 Diagnostic log collection steps for monitoring agent for i5/OS                                                                     | 2012 IBM Corporation |

The module designer assumes that you have the general system administration skills on i5/OS or IBM i platform and knowledge of Tivoli Monitoring agent for i5/OS. You also have the ability to do the FTP from an i5/OS server to Windows, UNIX, or Linux systems.

|                                                                                | IBM                    |
|--------------------------------------------------------------------------------|------------------------|
| Objectives                                                                     |                        |
|                                                                                |                        |
|                                                                                |                        |
| When you complete this module, you can perform these tasks:                    |                        |
| <ul> <li>Check the version of the monitoring agent for i5/OS</li> </ul>        |                        |
| <ul> <li>Configure the agent to produce extensive trace information</li> </ul> |                        |
| <ul> <li>Collect the agent RAS1 trace log files</li> </ul>                     |                        |
| <ul> <li>Collect the agent i5/OS job log (spool) files</li> </ul>              |                        |
|                                                                                |                        |
|                                                                                |                        |
|                                                                                |                        |
|                                                                                |                        |
|                                                                                |                        |
|                                                                                |                        |
|                                                                                |                        |
|                                                                                |                        |
| 3 Diagnostic log collection steps for monitoring agent for i5/OS               | © 2012 IBM Corporation |

After completing this module, you can perform these tasks:

- Check the version of the monitoring agent for i5/OS
- Configure the agent to produce extensive trace information
- Collect the agent RAS1 trace log files
- Collect the agent i5/OS job log (spool) files

|                                                                                                    |                                                                                 | IBM                                                            |
|----------------------------------------------------------------------------------------------------|---------------------------------------------------------------------------------|----------------------------------------------------------------|
| etermining the version                                                                                                    | on of the installed ager                                                        | nt                                                             |
| 0                                                                                                    | 0                                                                               |                                                                |
|                                                                                                    |                                                                                 |                                                                |
|                                                                                                    |                                                                                 |                                                                |
|                                                                                                    |                                                                                 |                                                                |
| un the DSPPFM QAUTOMOI                                                                                                    | N/KA4LEVEL command on a                                                         | n i5/OS command line                                           |
| The PRODUCT VERSION lir                                                                                                    | ne shows the VVRRMMFF lev                                                       | el of the agent                                                |
|                                                                                                    |                                                                                 |                                                                |
| ote: The commands <b>cinfo</b> an                                                                                                 | id kincinfo do not work on 15/0                                                 | OS platform                                                    |
|                                                                                                    | Display Physical File M                                                         | ember                                                          |
| le KA4L                                                                                                    | EVEL Library                                                                    | : QAUTOMON                                                     |
| mber : KA4L                                                                                                    | EVEL Record                                                                     | : 1                                                            |
| ntrol                                                                                                    | Column                                                                          | : 1                                                            |
| nd                                                                                                    |                                                                                 |                                                                |
| +1+2+                                                                                                    |                                                                                 | .5+6+7+.                                                       |
| 0100000000PRODUCT ID                                                                                                    | : 5724604                                                                       |                                                                |
| 02000000000PRODUCT VERSI                                                                                                    | UN : 00.22.04.00                                                                |                                                                |
| 0300000000PRODUCT DESCR                                                                                                    | Prion : IBM Five(1 Mon:                                                         | itoring: 15/05 Agent                                           |
|                                                                                                    | R : 03201                                                                       |                                                                |
| 05000000001EMH SDK                                                                                                    | : 0258                                                                          |                                                                |
|                                                                                                    | 1R : D0320A                                                                     |                                                                |
| 0600000000PACKAGE DRIVE                                                                                                    |                                                                                 |                                                                |
| 0600000000PACKAGE DRIVE<br>0700000000PACKAGE LEVEL                                                                                | : 201011161125                                                                  |                                                                |
| 0600000000PACKAGE DRIVE<br>0700000000PACKAGE LEVEL<br>0800000000PACKAGE SIZE                                                      | : 201011161125<br>: 42000 KiloBytes                                             | s approximately                                                |
| 0600000000PACKAGE DRIVE<br>07000000000PACKAGE LEVEL<br>0800000000PACKAGE SIZE<br>09000000000COMMENTS                              | . : 201011161125<br>: 42000 KiloBytes<br>: om400_622fp4 Av                      | s approximately<br>4D0320A5P op20258a5p V6R2M3                 |
| 0600000000000ACKAGE DRIVE<br>070000000000ACKAGE LEVEL<br>08000000000PACKAGE SIZE<br>09000000000COMMENTS<br>100000000000BUILD DATE | . : 201011161125<br>: 42000 KiloBytes<br>: om400_622fp4 A4<br>: Tuesday, Novemb | s approximately<br>4D0320A5P op20258a5p V6R2M3<br>ber 16, 2010 |

To determine the version or the level of the agent installed, run the command DSPPFM QAUTOMON/KA4LEVEL on the i5/OS command line. The contents of KA4LEVEL file in QAUTOMON library displays on the screen. The PRODUCT VERSION line shows the version of the agent. The Tivoli Monitoring commands cinfo and kincinfo do not work on i5/OS platform.

| TBM I I I I I I I I I I I I I I I I I I I                                                                                                    |
|----------------------------------------------------------------------------------------------------|
| Configure the agent to produce extensive trace information (1 of 4)                                                                          |
|                                                                                                    |
|                                                                                                    |
| <ul> <li>Edit the physical file member KBBENV in the QAUTOTMP/KMSPARM file by using EDTF,<br/>STRSEU, or other file edit commands</li> </ul> |
| Example: EDTF FILE(QAUTOTMP/KMSPARM) MBR(KBBENV)                                                                                             |
| <ul> <li>Comment all the lines that start with KBB_RAS1 by inserting an asterisk (*) at the beginning of the line</li> </ul>                 |
| Example: *KBB_RAS1=ERROR                                                                                                    |
| <ul> <li>Add a line KBB_RAS1=ERROR (UNIT:KA4 ALL) (UNIT:KRA ST) anywhere in the file</li> </ul>                                              |
| <ul> <li>You can also modify the existing line</li> </ul>                                                                                    |
| *KBB_RAS1=ERROR (UNIT:KA4 ST) (UNIT:kra ST)                                                                                                  |
| to                                                                                                    |
| KBB_RAS1=ERROR (UNIT:KA4 ALL) (UNIT:KRA ST)                                                                                                  |
|                                                                                                    |
|                                                                                                    |
| 5 Diagnostic log collection steps for monitoring agent for 15/OS © 2012 IBM Corporation                                                      |

Edit the physical file member KBBENV in QAUTOTMP/KMSPARM file using EDTF, STRSEU, or other file editing commands. Comment all the lines that start with KBB\_RAS1 by inserting an asterisk (\*) at the beginning of the line. For example, \*KBB\_RAS1=ERROR. Add a new line KBB\_RAS1=ERROR (UNIT:KA4 ALL) (UNIT:KRA ST) anywhere in the file or modify the existing line \*KBB\_RAS1=ERROR (UNIT:KA4 ALL) (UNIT:kra ST) to KBB\_RAS1=ERROR (UNIT:KA4 ALL) (UNIT:KRA ST). IBM Support personnel might recommend different trace parameters based on the symptoms of the problem reported. Use the trace parameters that are recommended by the IBM Support personnel.

|                                                                                                 |                                                                                                    | IBM                                                   |
|-------------------------------------------------------------------------------------------------|----------------------------------------------------------------------------------------------------|-------------------------------------------------------|
| Config                                                                                          | ure the agent to produce extensive trace inform                                                                                                    | mation (2 of 4)                                       |
|                                                                                                 |                                                                                                    |                                                       |
|                                                                                                 |                                                                                                    |                                                       |
| <ul> <li>You ca</li> <li>KBB_F</li> </ul>                                                       | n change the number of trace or log files that are produced by us<br>RAS1_LOG parameter. The default value is                                                                                                    | sing the                                              |
| KBB_F<br>QAUTO<br>INVEN                                                                         | RAS1_LOG=(QAUTOTMP/KA4AGENT01 \<br>DTMP/KA4AGENT02 QAUTOTMP/KA4AGENT03) \<br>TORY=QAUTOTMP/KA4RAS.INV LIMIT=5 PRESERVE=1                                                                                                    |                                                       |
| <ul> <li>You ca<br/>the KB<br/>trace fi</li> <li>KBB_F</li> <li>QAUTO</li> <li>INVEN</li> </ul> | In increase or decrease the number of trace files by adding or real<br>B_RAS1_LOG parameter. For example, to configure the agent to<br>les, set<br>RAS1_LOG=(QAUTOTMP/KA4AGENT01 QAUTOTMP/KA4AGE<br>DTMP/KA4AGENT03 QAUTOTMP/KA4AGENT04 \<br>DTMP/KA4AGENT05 QAUTOTMP/KA4AGENT06) \<br>TORY=QAUTOTMP/KA4RAS.INV LIMIT=5 PRESERVE=1 | moving file names in<br>o create up to six<br>ENT02 \ |
| <ul> <li>Save a</li> </ul>                                                                      | and exit out of the file                                                                                                    |                                                       |
| <ul> <li>Stop th</li> </ul>                                                                     | ne agent for i5/OS                                                                                                    |                                                       |
|                                                                                                 |                                                                                                    |                                                       |
| 6                                                                                               | Diagnostic log collection steps for monitoring agent for iS/OS                                                                                                    | © 2012 IBM Corporation                                |

The value of the configuration variable KBB RAS1 LOG causes the agent to always create one trace file QAUTOTMP/KA4AGENT01. The agent creates the files QAUTOTMP/KA4AGENT02 and QAUTOTMP/KA4AGENT03 if necessary to log more trace statements. The agent preserves the contents of the file QAUTOTMP/KA4AGENT01 during the active session of the agent. When the size of the file QAUTOTMP/KA4AGENT01 reaches the maximum defined size in the LIMIT parameter, the agent creates the file QAUTOTMP/KA4AGENT02 file. The agent switches to the trace file QAUTOTMP/KA4AGENT02 and begins to write to it. The agent creates the QAUTOTMP/KA4AGENT03 when the size of the file QAUTOTMP/KA4AGENT02 reaches its maximum defined size in the LIMIT parameter. The agent switches to the file QAUTOTMP/KA4AGENT03 and begins to write to it. This process continues with the other trace files if more trace files are defined. The agent switches to the second file QAUTOTMP/KA4AGENT02 after all the trace files are written to. The number of trace files can be increased or decreased by adding or removing file names in KBB\_RAS1\_LOG parameter. As an example, to configure the agent to create up to six trace files, see the second KBB RAS1 LOG statements on the slide. Each configuration parameter line must end with a backslash (\) except the last line if the configuration parameter value spreads across multiple lines. The LIMIT parameter defines the maximum size of a trace file in mega bytes. The default size is 5 MB. The actual size of the trace file on a i5/OS system can be up to four times larger than the file size in ASCII format after the file is transferred to PC. This is because of the white space padding of the fixed length records by i5/OS system. The actual size of the trace file can be up to 20 MB for a default value of LIMIT=5.

Save and exit out of the file.

Stop the agent for i5/OS.

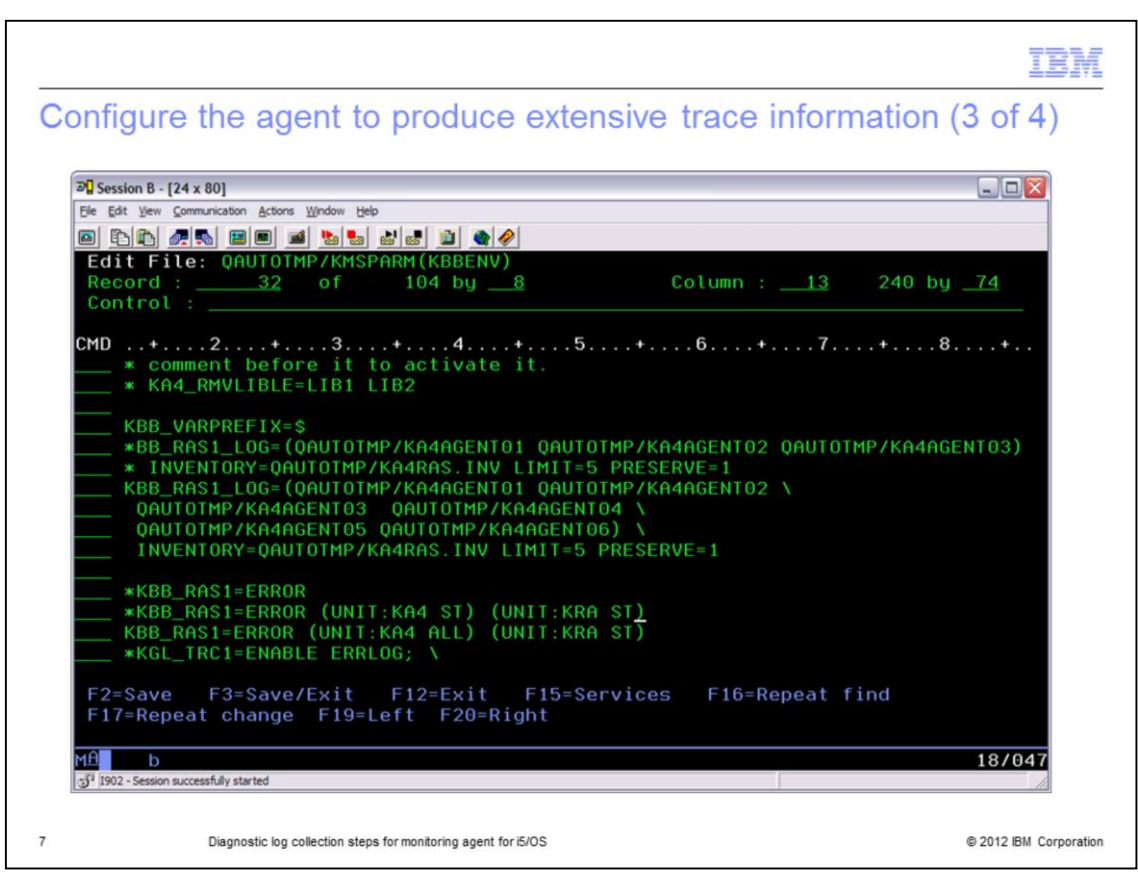

The values for the configuration variables KBB\_RAS1 and KBB\_RAS1\_LOG are shown in the illustration.

|                                                                                                  | IBM                    |
|--------------------------------------------------------------------------------------------------|------------------------|
| Configure the agent to produce extensive trace information                                       | (4 of 4)               |
|                                                                                                  |                        |
|                                                                                                  |                        |
| <ul> <li>Delete all the existing log files whose names start with KA4AGENT in QAUTOTM</li> </ul> | /IP library            |
| <ul> <li>Start the agent</li> </ul>                                                              |                        |
| <ul> <li>Reproduce the problem</li> </ul>                                                        |                        |
|                                                                                                  |                        |
|                                                                                                  |                        |
|                                                                                                  |                        |
|                                                                                                  |                        |
|                                                                                                  |                        |
|                                                                                                  |                        |
|                                                                                                  |                        |
|                                                                                                  |                        |
|                                                                                                  |                        |
|                                                                                                  |                        |
| 8 Diagnostic log collection steps for monitoring agent for iS/OS                                 | © 2012 IBM Corporation |

Delete all the existing log files whose names start with KA4AGENT in QAUTOTMP library. Start the agent and reproduce the problem.

|       | 4 (                                                                                                    | 1                                                                                                    |                                                                                                    |                                                                             |                                                                                                    |
|-------|----------------------------------------------------------------------------------------------------|----------------------------------------------------------------------------------------------------|----------------------------------------------------------------------------------------------------|-----------------------------------------------------------------------------|----------------------------------------------------------------------------------------------------|
| AS    | 1 trace file                                                                                                    | location                                                                                                    | 1                                                                                                    |                                                                             |                                                                                                    |
|       |                                                                                                    |                                                                                                    |                                                                                                    |                                                                             |                                                                                                    |
|       |                                                                                                    |                                                                                                    |                                                                                                    |                                                                             |                                                                                                    |
|       |                                                                                                    |                                                                                                    |                                                                                                    |                                                                             |                                                                                                    |
|       |                                                                                                    |                                                                                                    |                                                                                                    |                                                                             |                                                                                                    |
| DAC   | l log filos of th                                                                                                    | o ocont or                                                                                                    | a araatad in th                                                                                                    |                                                                             | libron                                                                                                    |
| RAS   | i log nies of th                                                                                                    | e agent are                                                                                                    | e created in th                                                                                                    |                                                                             | library                                                                                                    |
| You   | can run the co                                                                                                    | mmand WR                                                                                                    | KLTB OAUTO                                                                                                    | TMP to identify                                                             | the created files                                                                                                    |
| 10u v |                                                                                                    |                                                                                                    | ALLE ANOIO                                                                                                    | in to lacinity                                                              |                                                                                                    |
|       |                                                                                                    |                                                                                                    | Work wi                                                                                                    | th Objects                                                                  |                                                                                                    |
|       |                                                                                                    |                                                                                                    |                                                                                                    |                                                                             |                                                                                                    |
| Type  | options, pr                                                                                                    | ess Enter                                                                                                    |                                                                                                    |                                                                             |                                                                                                    |
| 2=    | Edit authori                                                                                                    | ty                                                                                                    | 3=Сору 4=                                                                                                    | Delete 5=D                                                                  | isplay authority 7=Rename                                                                                                    |
| 8=    | Display desc                                                                                                    | ription                                                                                                    | 13=Change d                                                                                                    | lescription                                                                 |                                                                                                    |
|       |                                                                                                    |                                                                                                    |                                                                                                    |                                                                             |                                                                                                    |
| Ont   | Object                                                                                                    | Tune                                                                                                    | Libraru                                                                                                    | Attribute                                                                   | Text                                                                                                    |
| 0pt   | Object<br>OA1CRMDTAO                                                                                                    | Type<br>*DTA0                                                                                                    | Library<br>OAUTOTMP                                                                                                    | Attribute                                                                   | <b>Text</b><br>OMA Remote Probe Data Queu                                                                                                    |
| Opt   | <b>Object</b><br>QA1CRMDTAQ<br>KA4USRI                                                                                                    | Type<br>*DTAQ<br>*USRIDX                                                                                                    | Library<br>QAUTOTMP<br>QAUTOTMP                                                                                                    | Attribute<br>OMAUSRIDX                                                      | <b>Text</b><br>OMA Remote Probe Data Queu<br>'OMA Probe User Index'                                                                                          |
| 0pt   | <b>Object</b><br>QA1CRMDTAQ<br>KA4USRI<br>QA1CALRFTR                                                                                                   | Type<br>*DTAQ<br>*USRIDX<br>*FTR                                                                                                    | Library<br>QAUTOTMP<br>QAUTOTMP<br>QAUTOTMP                                                                                                    | Attribute<br>OMAUSRIDX<br>*ALR                                              | <b>Text</b><br>OMA Remote Probe Data Queu<br>'OMA Probe User Index'                                                                                          |
| 0pt   | Object<br>QA1CRMDTAQ<br>KA4USRI<br>QA1CALRFTR<br>KA4AGENT                                                                                              | Type<br>*DTAQ<br>*USRIDX<br>*FTR<br>*FILE                                                                                                    | Library<br>QAUTOTMP<br>QAUTOTMP<br>QAUTOTMP<br>QAUTOTMP                                                                                                    | Attribute<br>OMAUSRIDX<br>*ALR<br>SAVF                                      | Text<br>OMA Remote Probe Data Queu<br>'OMA Probe User Index'<br>PMR 89922.550.000                                                                            |
| 0pt   | Object<br>QA1CRMDTAQ<br>KA4USRI<br>QA1CALRFTR<br>KA4AGENT<br>KA4AGENT01                                                                                | Type<br>*DTAQ<br>*USRIDX<br>*FTR<br>*FILE<br>*FILE                                                                                                    | Library<br>QAUTOTMP<br>QAUTOTMP<br>QAUTOTMP<br>QAUTOTMP<br>QAUTOTMP                                                                                                    | Attribute<br>OMAUSRIDX<br>*ALR<br>SAVF<br>PF                                | Text<br>OMA Remote Probe Data Queu<br>'OMA Probe User Index'<br>PMR 89922.550.000                                                                            |
| 0pt   | Object<br>QA1CRMDTAQ<br>KA4USRI<br>QA1CALRFTR<br>KA4AGENT<br>KA4AGENT01<br>KA4AGENT01<br>KA4RAS.INV                                                    | Type<br>*DTAQ<br>*USRIDX<br>*FTR<br>*FILE<br>*FILE<br>*FILE                                                                                                    | Library<br>QAUTOTMP<br>QAUTOTMP<br>QAUTOTMP<br>QAUTOTMP<br>QAUTOTMP<br>QAUTOTMP                                                                                                    | Attribute<br>OMAUSRIDX<br>*ALR<br>SAVF<br>PF                                | Text<br>OMA Remote Probe Data Queu<br>'OMA Probe User Index'<br>PMR 89922.550.000                                                                            |
| Opt   | Object<br>QA1CRMDTAQ<br>KA4USRI<br>QA1CALRFTR<br>KA4AGENT<br>KA4AGENTO1<br>KA4RAS.INV<br>KMSPARM                                                       | Type<br>*DTAO<br>*USRIDX<br>*FTR<br>*FILE<br>*FILE<br>*FILE<br>*FILE                                                                                                    | Library<br>QAUTOTMP<br>QAUTOTMP<br>QAUTOTMP<br>QAUTOTMP<br>QAUTOTMP<br>QAUTOTMP<br>QAUTOTMP                                                                                                    | Attribute<br>OMAUSRIDX<br>*ALR<br>SAVF<br>PF<br>PF<br>PF                    | Text<br>OMA Remote Probe Data Queu<br>'OMA Probe User Index'<br>PMR 89922.550.000<br>ITM AGENT FOR 15/0S                                                     |
| Opt   | Object<br>QA1CRMDTAQ<br>KA4USRI<br>QA1CALRFTR<br>KA4AGENT<br>KA4AGENTO1<br>KA4RAS.INV<br>KMSPARM<br>QA1COMICFF                                         | Type<br>*DTAQ<br>*USRIDX<br>*FTR<br>*FILE<br>*FILE<br>*FILE<br>*FILE<br>*FILE                                                                                                    | Library<br>QAUTOTMP<br>QAUTOTMP<br>QAUTOTMP<br>QAUTOTMP<br>QAUTOTMP<br>QAUTOTMP<br>QAUTOTMP<br>QAUTOTMP                                                                                                    | Attribute<br>OMAUSRIDX<br>*ALR<br>SAVF<br>PF<br>PF<br>PF<br>ICFF            | Text<br>OMA Remote Probe Data Queue<br>'OMA Probe User Index'<br>PMR 89922.550.000<br>ITM AGENT FOR 15/0S<br>ICF FILE                                        |
| Opt   | Object<br>QA1CRMDTAQ<br>KA4USRI<br>QA1CALRFTR<br>KA4AGENT<br>KA4AGENT01<br>KA4RAS_INV<br>KMSPARM<br>QA1COMICFF<br>KFDOMA                               | Type<br>*DTAQ<br>*USRIDX<br>*FTLE<br>*FILE<br>*FILE<br>*FILE<br>*FILE<br>*FILE<br>*DTAARA                                                                                                    | Library<br>QAUTOTMP<br>QAUTOTMP<br>QAUTOTMP<br>QAUTOTMP<br>QAUTOTMP<br>QAUTOTMP<br>QAUTOTMP<br>QAUTOTMP<br>QAUTOTMP                                                                                                    | Attribute<br>OMAUSRIDX<br>*ALR<br>SAVF<br>PF<br>PF<br>PF<br>ICFF            | Text<br>OMA Remote Probe Data Queu<br>'OMA Probe User Index'<br>PMR 89922.550.000<br>ITM AGENT FOR 15/0S<br>ICF FILE                                         |
| Opt   | Object<br>QA1CRMDTAQ<br>KA4USRI<br>QA1CALRFTR<br>KA4AGENT<br>KA4AGENTO1<br>KA4AGENTO1<br>KA4RAS_INV<br>KMSPARM<br>QA1COMICFF<br>KFDOMA<br>QA1CERRUSP   | Type<br>*DTAQ<br>*USRIDX<br>*FTLE<br>*FILE<br>*FILE<br>*FILE<br>*FILE<br>*FILE<br>*DTARRA<br>*USRSPC                                                                                                    | Library<br>QAUTOTMP<br>QAUTOTMP<br>QAUTOTMP<br>QAUTOTMP<br>QAUTOTMP<br>QAUTOTMP<br>QAUTOTMP<br>QAUTOTMP<br>QAUTOTMP<br>QAUTOTMP<br>QAUTOTMP                                                                                                    | Attribute<br>OMAUSRIDX<br>*ALR<br>SAVF<br>PF<br>PF<br>PF<br>ICFF<br>PF      | Text<br>OMA Remote Probe Data Queu<br>'OMA Probe User Index'<br>PMR 89922.550.000<br>ITM AGENT FOR 15/0S<br>ICF FILE<br>Exception Handling Usrspc            |
| 0pt   | Object<br>QA1CRMDTAQ<br>KA4USRI<br>QA1CALRFTR<br>KA4AGENT<br>KA4AGENTO1<br>KA4RAS INV<br>KMSPARM<br>QA1COMICFF<br>KFDOMA<br>QA1CERRUSP                 | Type<br>*DTAQ<br>*USRIDX<br>*FTR<br>*FILE<br>*FILE<br>*FILE<br>*FILE<br>*FILE<br>*DTAARA<br>*USRSPC                                                                                                    | Library<br>QAUTOTMP<br>QAUTOTMP<br>QAUTOTMP<br>QAUTOTMP<br>QAUTOTMP<br>QAUTOTMP<br>QAUTOTMP<br>QAUTOTMP<br>QAUTOTMP<br>QAUTOTMP                                                                                                    | Attribute<br>OMAUSRIDX<br>*ALR<br>SAVF<br>PF<br>PF<br>PF<br>ICFF<br>PF      | Text<br>OMA Remote Probe Data Queue<br>'OMA Probe User Index'<br>PMR 89922.550.000<br>ITM AGENT FOR I5/0S<br>ICF FILE<br>Exception Handling Usrspc           |
| 0pt   | Object<br>QA1CRMDTAQ<br>KA4USRI<br>QA1CALRFTR<br>KA4AGENT<br>KA4AGENTO1<br>KA4RAS.INV<br>KMSPARM<br>QA1COMICFF<br>KFDOMA<br>QA1CERRUSP                 | Type<br>*DTAQ<br>*USRIDX<br>*FTR<br>*FILE<br>*FILE<br>*FILE<br>*FILE<br>*FILE<br>*FILE<br>*USRSPC                                                                                                    | Library<br>QAUTOTMP<br>QAUTOTMP<br>QAUTOTMP<br>QAUTOTMP<br>QAUTOTMP<br>QAUTOTMP<br>QAUTOTMP<br>QAUTOTMP<br>QAUTOTMP<br>QAUTOTMP                                                                                                    | Attribute<br>OMAUSRIDX<br>*ALR<br>SAVF<br>PF<br>PF<br>ICFF<br>PF            | Text<br>OMA Remote Probe Data Queue<br>'OMA Probe User Index'<br>PMR 89922.550.000<br>ITM AGENT FOR I5/0S<br>ICF FILE<br>Exception Handling Usrspc<br>Bottor |
| 0pt   | Object<br>QA1CRMDTAQ<br>KA4USRI<br>QA1CALRFTR<br>KA4AGENT<br>KA4AGENTO1<br>KA4RAS.INV<br>KMSPARM<br>QA1COMICFF<br>KFDOMA<br>QA1CERRUSP<br>meters for o | Type<br>*DTAQ<br>*USRIDX<br>*FTR<br>*FILE<br>*FILE<br>*FILE<br>*FILE<br>*FILE<br>*FILE<br>*DTAARA<br>*USRSPC                                                                                                    | Library<br>QAUTOTMP<br>QAUTOTMP<br>QAUTOTMP<br>QAUTOTMP<br>QAUTOTMP<br>QAUTOTMP<br>QAUTOTMP<br>QAUTOTMP<br>QAUTOTMP<br>QAUTOTMP<br>QAUTOTMP                                                                                                    | Attribute<br>OMAUSRIDX<br>*ALR<br>SAVF<br>PF<br>PF<br>ICFF<br>PF<br>Command | Text<br>OMA Remote Probe Data Queue<br>'OMA Probe User Index'<br>PMR 89922.550.000<br>ITM AGENT FOR 15/0S<br>ICF FILE<br>Exception Handling Usrspc<br>Bottor |
| Opt   | Object<br>QA1CRMDTAQ<br>KA4USRI<br>QA1CALRFTR<br>KA4AGENT<br>KA4AGENTO1<br>KA4RAS.INV<br>KMSPARM<br>QA1COMICFF<br>KFDOMA<br>QA1CERRUSP                 | Type<br>*DTAQ<br>*USRIDX<br>*FTR<br>*FILE<br>*FILE<br>*FILE<br>*FILE<br>*FILE<br>*FILE<br>*USRSPC                                                                                                    | Library<br>QAUTOTMP<br>QAUTOTMP<br>QAUTOTMP<br>QAUTOTMP<br>QAUTOTMP<br>QAUTOTMP<br>QAUTOTMP<br>QAUTOTMP<br>QAUTOTMP<br>QAUTOTMP<br>QAUTOTMP<br>QAUTOTMP<br>7 and 13 or                                                                                                    | Attribute<br>OMAUSRIDX<br>*ALR<br>SAVF<br>PF<br>PF<br>ICFF<br>PF<br>command | Text<br>OMA Remote Probe Data Queue<br>'OMA Probe User Index'<br>PMR 89922.550.000<br>ITM AGENT FOR I5/OS<br>ICF FILE<br>Exception Handling Usrspc<br>Bottor |
| Opt   | Object<br>QA1CRMDTAQ<br>KA4USRI<br>QA1CALRFTR<br>KA4AGENT<br>KA4AGENT01<br>KA4AGENT01<br>KA4RAS_INV<br>KMSPARM<br>QA1COMICFF<br>KFD0MA<br>QA1CERRUSP   | Type<br>*DTAQ<br>*USRIDX<br>*FTR<br>*FILE<br>*FILE<br>*FF | Library<br>QAUTOTMP<br>QAUTOTMP<br>QAUT | Attribute<br>OMAUSRIDX<br>*ALR<br>SAVF<br>PF<br>PF<br>ICFF<br>PF<br>command | Text<br>OMA Remote Probe Data Queue<br>'OMA Probe User Index'<br>PMR 89922.550.000<br>ITM AGENT FOR 15/0S<br>ICF FILE<br>Exception Handling Usrspc<br>Bottom |

The RAS1 log files of the agent are created in QAUTOTMP library. Run the command **WRKLIB QAUTOTMP** to identify the created files. The file names start with KA4AGENT with default value for KBB\_RAS1\_LOG configuration variable.

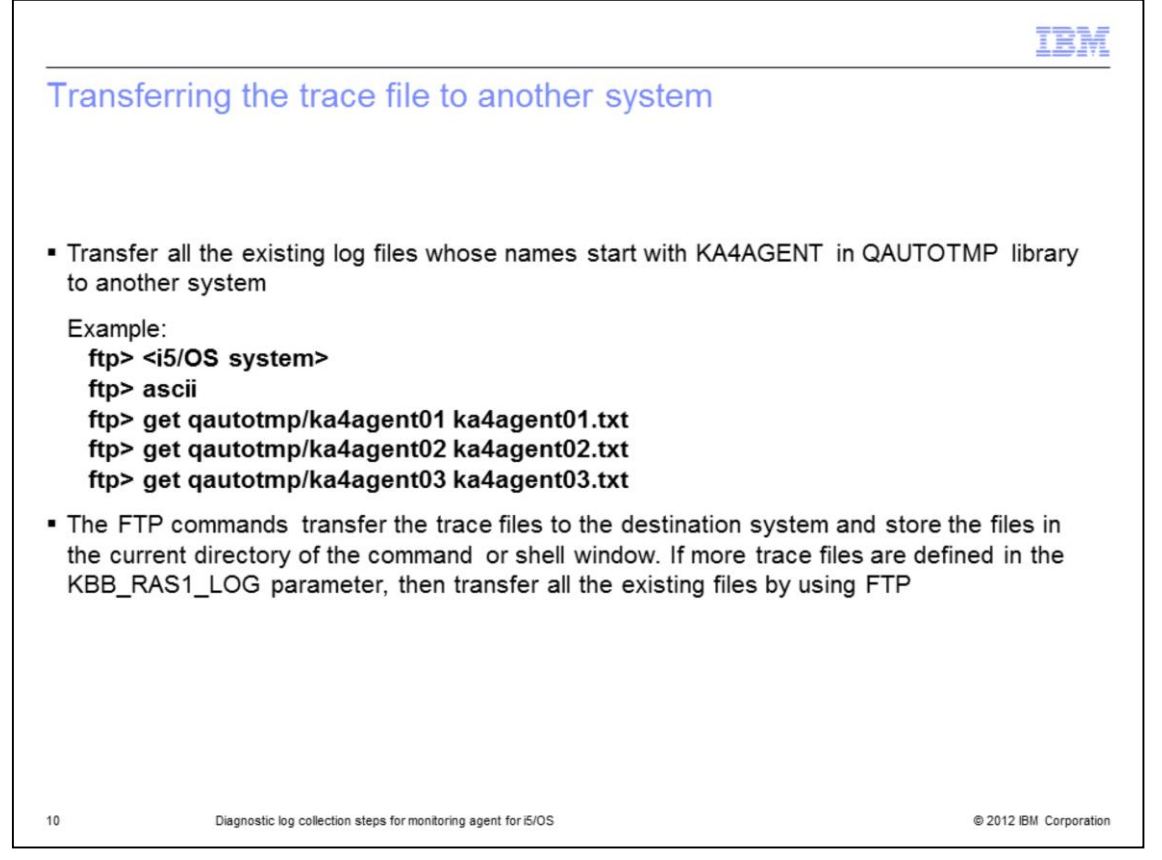

There are multiple ways to transfer the RAS1 trace files in text format to another system. The FTP method to transfer the trace files to another system from an i5/OS server in ASCII format is shown in the examples on the slide. From the command prompt on a PC or a UNIX/Linux shell, change to a temporary directory, and run the FTP commands. The transferred files are stored in the current directory. If more trace files are defined in the KBB\_RAS1\_LOG parameter, then transfer all the existing files using FTP.

| ASI liac          |                                                                                          |
|-------------------|------------------------------------------------------------------------------------------|
| -                 |                                                                                          |
| ka4agent01.txt    | t - Notepad                                                                              |
| jle Edit Format y | Jew Help                                                                                 |
| 4F505918,0000     | /> TEM Tivoli RAS1 Service Log <                                                         |
| 4F505918.0000     | ) System Name: CROC Process ID: 017674                                                   |
| 4F505918,0000     | USER NAME: OAUTOMON JOB NAME: CT AGENT                                                   |
| 4F505918,0000     | ) Task Name: CT_AGENT System Type: AS/400:V5R3M0                                         |
| 4F505918.0000     | MAC1 ENV Macro: 0x1304 Start Date: 2012/03/02                                            |
| 4F505918.0000     | ) Start Time: 05:22:32 UTC Start Time: 4f505918                                          |
| 4F505918.0000     | ) Executable Name: CT_AGENT ITM Process: croc_CT_AGENT                                   |
| 4F505918.0000     | ) Service Point: gautomon.croc_ct_agent                                                  |
| 4F505918.0000     | ) KBB_RAS1: ERROR (UNIT:KA4 ALL) (UNIT:kra ALL)                                          |
| 4F505918.0000     | KBB_RAS1_LOG: (QAUTOTMP/KA4AGENT01 QAUTOTMP/KA4AGENT02 QAUTOTMP/KA4AGENT03)              |
| NVENTORY=QAUT     | OTMP/KA4RAS.INV LIMIT=5 PRESERVE=1                                                       |
| 4F505918.0000     | KBB_ENVPATH: KMSPARM(KBBENV)                                                             |
| 4F505918.0000     |                                                                                          |
| 4F505918.0000     | D-1:RA51,400, "CTBLD")                                                                   |
| 4F505918.0000     | Component: kbb                                                                           |
| 4F505918.0000     | Driver: tms_ctbs622fp2:d0144a/4039200.1                                                  |
| 4F505918.0000     | ) Timestamp: May 24 2010 14:47:32                                                        |
| 4F505918.0000     | Target: is5                                                                              |
| 4F505918.0001     | 1:RAS1,400, "CTBLD")                                                                     |
| 4F505918.0001     | Component: kpx                                                                           |
| 4F505918.0001     | Driver: tms622fp2:d0258a/4070121.9                                                       |
| 4F505918.0001     | Timestamp: Sep 15 2010 02:35:44                                                          |
| 4F505918.0001     | Target: 155                                                                              |
| 4F505918.0002     | -1:kraafmn.c,397,"IRA_RegisterAgentLoader") Comp:* Level:1.8.1.17, Sep 15 2010           |
| 2:23:58           |                                                                                          |
| 4F505918.0003     | -1:kraatmn.c, 397, IRA_RegisterAgentLoader ) Active RASI Classes: EVERYT EVERYE EVERYU   |
| 4F505918.0004     | -1:kraafmn.c, 39/, IRA_RegisterAgentLoader ) Entry                                       |
| 4F505918.0005     | -1:kraatmn.c,400, IRA_RegisterAgentLoader ) Exit                                         |
| 4F505918.0006     | -1:Kraatmn.c.236, Kramain ) Active RASI Classes: EVERYT EVERYE EVERYU                    |
| 41 505918.0007    | -1:Kraarmn.C,250, Kramaln') Entry                                                        |
| 41-505918.0008    | -1:Kraarmgr.c,2239, IKA_RegisterCommandCallBack") Comp:* LeVel:1.21.1.15, Sep 15 2010    |
| 2:23:33           | A description of 2220 "The periodic second callback") total a part classes surply surply |
| 41-303918.0009    | -1:Kraaingr.C,2259, 1KA_REGISTERCOMMANGCAILDACK ) ACTIVE RASI CLASSES: EVERYT EVERYE     |
| ACEOEDIR COOL     | 1.kraafman c 2220 "TDA popistoncommandcallback") Entry                                   |
| OF STINUE OF A    | A T A T A T A T A T A T A T A T A T A T                                                  |

The RAS1 log files of the agent are similar to other Tivoli Monitoring agents.

|                                                                                                    | IBM                    |
|----------------------------------------------------------------------------------------------------|------------------------|
| Agent job logs and spool files (1 of 2)                                                                                                    |                        |
|                                                                                                    |                        |
|                                                                                                    |                        |
| <ul> <li>Spool files, job logs, or memory dumps for the CT_AGENT job after recent IPL</li> </ul>                                                                                                    |                        |
| <ul> <li>Run this command to view the spool files, job logs, or dumps:<br/>WRKSPLF SELECT (QAUTOMON)</li> </ul>                                                                                                    |                        |
| <ul> <li>You might see some of these names:<br/>QPJOBLOG is the job log name for a completed job<br/>QPRINT is the standard output from a job<br/>QPSRVDMP is the memory dump file (possibly from the DMPOBJ command)</li> </ul> |                        |
|                                                                                                    |                        |
|                                                                                                    |                        |
|                                                                                                    |                        |
|                                                                                                    |                        |
|                                                                                                    |                        |
|                                                                                                    |                        |
| 12 Diagnostic log collection steps for monitoring agent for i5/OS                                                                                                    | © 2012 IBM Corporation |

Run the **WRKSPLF SELECT(QAUTOMON)** command to search for the spool files, job logs, or dumps on the i5/OS system. The names of the spool files help to indicate their contents. You might see the files with names **QPJOBLOG**, **QPRINT**, and **QPSRVDMP**.

|                                                                                                    | IBM                    |  |
|----------------------------------------------------------------------------------------------------|------------------------|--|
| Agent job logs and spool files (2 of 2)                                                                                                    |                        |  |
|                                                                                                    |                        |  |
|                                                                                                    |                        |  |
| Some problems leave messages in the job log of the agent                                                                                                    |                        |  |
| <ul> <li>Run the command WRKUSRJOB USER (QAUTOMON) on an i5/OS command line to see the list of active and completed agent jobs. The agent jobs have the name CT_AGENT</li> <li>If the agent job in the list shows a status of ACTIVE, then the job log can be viewed with option 5, Work with, then option 10, Display job log</li> <li>If the agent job in the list shows a status of OUTQ, then look for the spool files that are created for that job</li> </ul> |                        |  |
|                                                                                                    |                        |  |
|                                                                                                    |                        |  |
|                                                                                                    |                        |  |
|                                                                                                    |                        |  |
|                                                                                                    |                        |  |
|                                                                                                    |                        |  |
|                                                                                                    |                        |  |
| 13 Diagnostic log collection steps for monitoring agent for i5/OS                                                                                                    | © 2012 IBM Corporation |  |

The job log files of the agent provide valuable information in diagnosing the exceptions encountered by the agent. When agent job encounters certain exceptions, the job writes exceptions to the job log spool file. Run the command **WRKUSRJOB USER(QAUTOMON)** to find the list of active and inactive jobs of the agent.

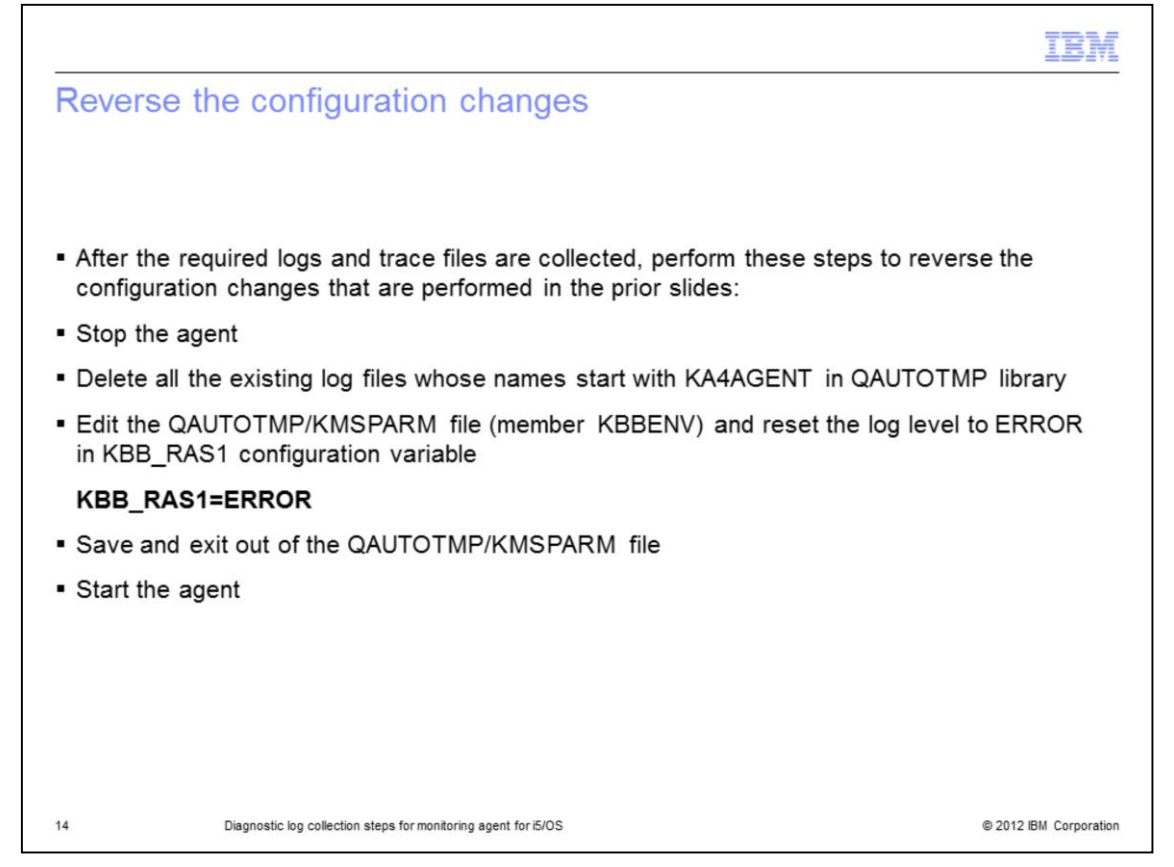

The extended trace logging can cause some unexpected problems during the operation of the agent. The extended trace logging is not required during the normal operation of the agent. After the required logs are collected and transferred to another system, perform the steps shown on the slide.

|                                                                                | IBN                    |
|--------------------------------------------------------------------------------|------------------------|
| Summary                                                                        |                        |
|                                                                                |                        |
|                                                                                |                        |
| Now that you completed this module, you can perform these tasks:               |                        |
| <ul> <li>Check the version of the monitoring agent for i5/OS</li> </ul>        |                        |
| <ul> <li>Configure the agent to produce extensive trace information</li> </ul> |                        |
| <ul> <li>Collect the agent RAS1 trace log files</li> </ul>                     |                        |
| <ul> <li>Collect the agent i5/OS job log (spool) files</li> </ul>              |                        |
|                                                                                |                        |
|                                                                                |                        |
|                                                                                |                        |
|                                                                                |                        |
|                                                                                |                        |
|                                                                                |                        |
|                                                                                |                        |
|                                                                                |                        |
| 15 Diagnostic log collection steps for monitoring agent for i5/OS              | © 2012 IBM Corporation |

Now that you completed this module, you can perform these tasks:

- Check the version of the monitoring agent for i5/OS
- Configure the agent to produce extensive trace information
- Collect the agent RAS1 trace log files
- Collect the agent i5/OS job log (spool) files

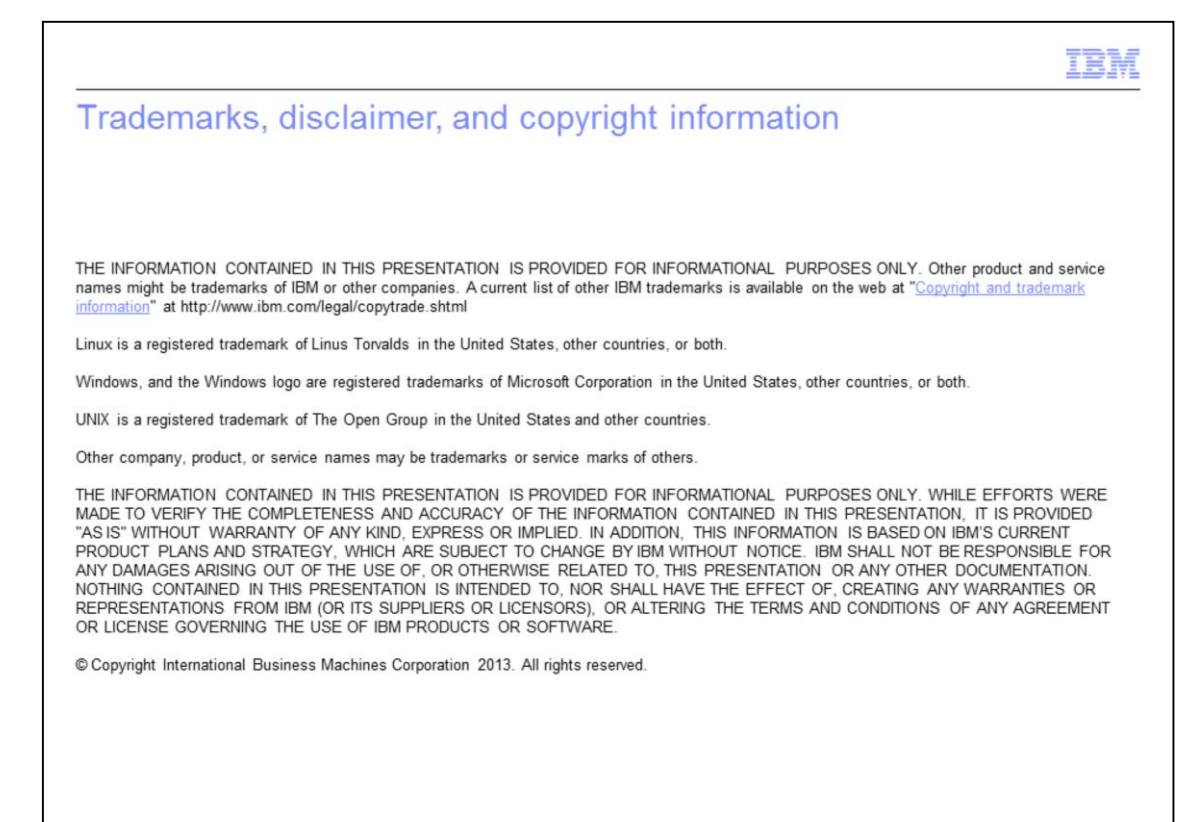

16

© 2012 IBM Corporation